# **Get Started using Boulevard Step-by-Step**

Thank you for choosing Boulevard online for your business needs! We suggest starting with the following steps and exploring the **Getting Started** section in our online help center. You'll find many articles there, including brief videos to assist you in familiarizing yourself with the new software.

Access support articles in Boulevard through the Help widget located

in the application's lower-left corner by clicking to search, or view them in full-size on a separate browser tab by clicking from the top navigation bar.

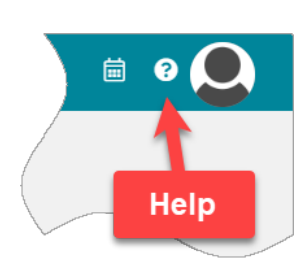

To access your newly created account, click the provided link, or type **blvd.online** into your web browser's address bar. For any inquiries, explore the **Popular Topics**, **send us a message**, or **connect with us via chat**.

#### Step 1: Preferences & Settings

In Boulevard, the Preferences section is designed for you to enter your personal details and customize the software to fit your business needs. For comprehensive details on the available options, settings, and fields, refer to the **Customizing Boulevard** section.

| MAIN" | Boulevard <sup>®</sup> | ≡ Preferences                         | ii ? 📀 |
|-------|------------------------|---------------------------------------|--------|
| -24   | Contacts <             | Preferences                           |        |
| 邑     | Products <             | BUSINESS INFO INVOICES DATES PLUG-INS |        |
| \$    | Business Tools <       | First Last                            |        |
| 葡     | Calendar               | Suzie Consultant                      |        |
| B     | Reports                | Trile                                 |        |
| *:    | Settings v             | Advanced Color Consultant             |        |
| ·     | Preferences            | Street                                |        |
|       | Reward                 | 35 E Horizon Ridge Pkwy Ste 110-471   |        |
|       | Recycle Bin            |                                       |        |

# **Step 2: Adding Contacts**

Contacts can be **imported from a file**, and **new contact profiles can be created** individually as needed.

| ≡          |                    |                | Contacts                             |                  | ā              | e 👰                |
|------------|--------------------|----------------|--------------------------------------|------------------|----------------|--------------------|
| <b>4</b> + | 🥕 🧝 🛤 -            | - 🔳 -          | ● - ⊖ - III - ▼ - ¢ 🛓 🔒 -            |                  |                |                    |
|            | Q Search           |                | Advanced Search                      |                  |                |                    |
|            | Last Name ↑        | First M        | Import Customers                     | × hone:Home      | Phone:Mobile   | Account<br>Balance |
|            | _Account           | House          | SELECT FILE                          |                  |                |                    |
|            | _Business Supplies | Demos/Expire   |                                      |                  |                |                    |
|            | _House Account     | _Guest Checko  | Select customers you want to Import: |                  |                |                    |
|            | _Personal Use      | Suzie Consulta |                                      |                  |                |                    |
|            | Abaliene           | Jill           |                                      |                  |                | (\$1.08)           |
|            | Acosta             | Courtney       |                                      | 9) 875-5999      | (104) 168-3777 |                    |
|            | Adams              | Carly          |                                      | 7)633-4357       | (847)555-1558  |                    |
|            | Aggers             | Katie          | No data                              | 24877008         |                |                    |
|            | Albertson          | Charlie        |                                      |                  |                |                    |
|            | Allisen            | Constance      |                                      | 7)633-4357       | (847)555-1558  |                    |
|            | Andersen           | Emily          |                                      |                  | (555)702-4598  | (\$15.00)          |
|            | Anderson           | Ella           |                                      | 7)555-9473       | (555)213-3187  | \$10.73            |
|            | Anderson           | Tatiana        |                                      | 4) 964-1051      | (263) 946-3176 |                    |
|            | Anderson           | Clara          |                                      | 2-777-5555       |                |                    |
|            | Anderson           | Jescie         | SELECT ALL OK CANCEL                 | -<br>5) 196-1398 | (558) 653-7996 |                    |
|            |                    |                |                                      | (800) 859-0162   | (407) 202 2204 |                    |

#### **Step 3: Entering Your Current On-Hand Inventory**

You can **print an inventory worksheet, conduct a physical count** of your on-hand inventory, and record it in Boulevard using one of the methods below. Alternatively, you can **import product orders** from the company website for up to two years.

| ≡          |             | 1 4                                  | Product List                 |                 | ii 🤉 🧟                            |
|------------|-------------|--------------------------------------|------------------------------|-----------------|-----------------------------------|
| <b>0</b> / | Search      | ⊙ ⊇ • tH • ▼ • ✿ a<br>Filter<br>Adva | ±l · ĵ                       |                 | X<br>Category:<br>Select Category |
|            | Part Number | Description                          | Retail On Hand Ideal On Orde | er Release Date | Group:                            |
|            | 10099973    | Beige W180 Matte 3D Foundation       | \$25.00                      | 5/16/2019       | Select Group                      |
|            | 10099974    | Beige N190 Matte 3D Foundation       | \$25.00                      | 5/16/2019       | Tag:                              |
|            | 10099975    | Beige N200 Matte 3D Foundation       | \$25.00                      | 5/16/2019       | Select Tag                        |
|            | 10099976    | Beige N210 Matte 3D Foundation       | \$25.00                      | 5/16/201        | Section:                          |
|            | 10099977    | Beige C220 Matte 3D Foundation       | \$25.00                      | 5/16/2019       | Include:                          |
|            | 10099978    | Bronze W100 Matte 3D Foundation      | \$25.00                      | 5/16/2 3        | Closeout Items                    |
|            | 10099979    | Bronze W110 Matte 3D Foundation      | \$25.00                      | 5/16/2019       | Out of Stock                      |
|            | 10099980    | Bronze W120 Matte 3D Foundation      | \$25.00                      | 5/16/2019       | Ideal:                            |
|            |             |                                      |                              | 5/16/2019       | O Below Ideal Love                |

To integrate your existing base inventory instead of importing past product orders, it's recommended that you view the tutorial videos for both methods before deciding on the most appropriate one. Consult the **Entering Your Base Inventory** article for detailed instructions.

# **Entering Your Base Inventory (Option 1)**

**Option 1** will guide you through adding the amounts directly to the On Hand field of the product list.

|   |                                          | Produ     | ct List |       |          |              |               |
|---|------------------------------------------|-----------|---------|-------|----------|--------------|---------------|
| 6 | 〃 □ # @ ७ ◙ ₩ ▼ ✿ ₴ ₴                    | Ĩ         |         |       |          |              |               |
|   | Q Search Advanced Search                 |           |         |       |          |              |               |
| 6 | Part Number Description                  | Retail    | On Hand | Ideal | On Order | Release Date | Closeout Date |
|   | 10173101 3D 4-in-1 Cleanser (Normal/Dry) | \$26.00   | 5       |       |          | 11/16/2020   |               |
|   | Use your tab or arrow                    | \$26.00   | 4       |       |          | 5/16/2018    |               |
|   | keys to move quickly                     | \$24.00   |         |       |          |              |               |
|   | between fields to                        |           | -2      |       |          | 11/16/2020   |               |
|   | change amounts in the                    | ) \$34.00 | 4       |       |          | 11/16/2020   |               |
|   | On Hand or Ideal fields                  | \$34.00   | 4       |       |          | 11/16/2020   |               |
|   |                                          |           |         |       |          | 11/16/2020   |               |

# **Entering Your Base Inventory (Option 2)**

**Option 2** will guide you through creating a Base Inventory Order that you receive into your inventory, which will then update the On Hand amounts in your product list.

| MAIN"      | =                 |             |          | Invent | ory Order | s   |           | <b>ii</b> ? |       |
|------------|-------------------|-------------|----------|--------|-----------|-----|-----------|-------------|-------|
| **         | o - 🧪 o 🖦 T       | · • e       | Ť        |        |           |     |           |             |       |
| ы          | New Order         |             |          |        |           |     |           |             |       |
| •          | Past Order        |             | Advanced | Search |           |     |           |             |       |
| 曲          | Replacement Order | Description | Туре     | Retail | Wholesale | Тах | Section 2 | Shipping    | Total |
| Ê.         |                   |             |          |        |           |     |           |             |       |
| <b>¢</b> ; |                   |             |          |        |           |     |           |             |       |

#### **Step 4: Creating Customer Invoices & Posting Payments**

Customer purchases may be recorded by **creating a new invoice**, which reduces inventory levels, or by **creating historical invoices** that do not impact inventory. The image demonstrates two ways to create a new invoice within the contact profile.

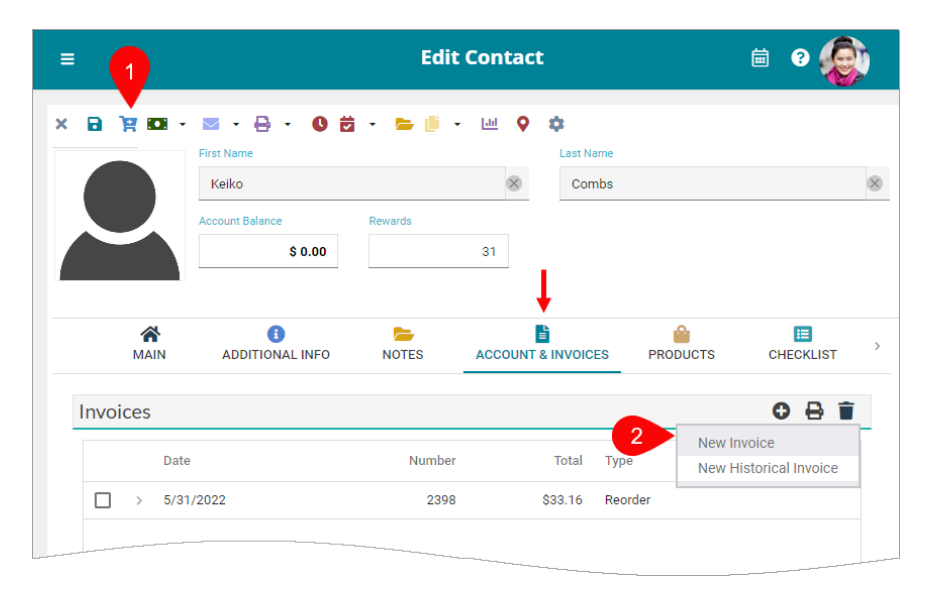

Alternatively, you can start a new invoice from the profile slide-out under the **Action drop-down menu** or the **contact list toolbar**.

| ≡            |                    | From the<br>quick v     | Profile Slide<br>view of their<br>information. | -out, get a<br>contact |       |                                     |                         |              | iii                        | ୧ 🧔            |
|--------------|--------------------|-------------------------|------------------------------------------------|------------------------|-------|-------------------------------------|-------------------------|--------------|----------------------------|----------------|
| <b>2</b> • , | / 19 🖴 🚥 -         | You can a post p        | also create a<br>ayments and                   | an invoice,<br>I more. | ÷     | CARLY ADAM                          | S                       | Lastinus     |                            | TIONS - X      |
| (            | Q Search           | Advanced                | I Search                                       |                        |       |                                     | \$0.00                  | 06/27/2      | Create Invoid              | e              |
|              | Last Name ↑        | First Name              | Next<br>Contact                                | Preferre               | d Con | 3                                   | Birthday:<br>Jun 27     |              | Post Paymer<br>Manage Cree | nt<br>dit Card |
|              | _Account           | House                   |                                                |                        |       |                                     |                         |              | Edit Profile               |                |
|              | _Business Supplies | Demos/Expired/Charity/E | Etc.                                           |                        |       | C PHONES                            |                         |              |                            |                |
|              | _House Account     | _Guest Checkout         |                                                |                        |       | H: (297)633-435                     | 7 M: (847)55            | 5-1558       |                            |                |
|              | _Personal Use      | Suzie Consultant        |                                                |                        |       | EMAIL                               | ionnail ann             |              |                            |                |
|              | Abaliene           | Jill                    | 8/22/2024                                      |                        |       |                                     | agman.com               | Click to     | o launch a                 | an email       |
|              | Acosta             | Courtney                | 8/1/2024                                       | TEXT (104) 168-        | 3777  | 2257 Aliquam St<br>Chicago, IA 6008 | Ap #635                 | or n         | nap direct                 | tions.         |
|              | Acott              | Kit                     | 8/22/2024                                      |                        |       | onicago, in cooc                    |                         |              |                            |                |
|              | Adams              | Carly                   | 8/22/2024                                      |                        |       | Products                            |                         |              |                            | ^              |
|              | Aers               | Linnie                  |                                                |                        | 1     | Date                                | Description             |              | Тур                        | e Qty          |
|              | Aggers             | Katie                   | 8/1/2024                                       |                        |       | 6/27/2024                           | Black Lash Love Waterp  | roof Mascara | Sale                       | 1              |
|              | Aidler             | Chrysa                  | 8/26/2024                                      |                        |       | 6/27/2024                           | Oil-Free Eye Makeup Rei | nover        | Sale                       | 1              |
|              | Aizik              | Chrysler                | 8/26/2024                                      |                        |       | 2/19/2024                           | Passionflower Hand Cre  | am           | Sale                       | 1              |
|              | Aland              | Rachelle                |                                                |                        |       | 2/19/2024                           | Mineral Facial Sunscree | n SPF 30     | Sale                       | 1              |
|              | Albertson          | Charlie                 | 8/1/2024                                       | charliesangels95       | 5636@ | 2/19/2024                           | MKMen Skin Care Regin   | nen Bundle   | Sale                       | 1              |
|              | Albery             | Adel Click to           | o expand and                                   | d view                 |       | 2/19/2024                           | Replenishing Serum C+R  | Deluxe Mini  | Gift                       | 1              |
|              | Alder              | Kessiah                 | history.                                       | oduct                  |       | 5/23/2023                           | Sweet Berry/Tropical Gu | ava Lip Balm | Set Sale                   | 1              |
|              | Alison             | Tammy                   | 8/22/2024                                      | (510)555-3206          |       | 5/23/2023                           | Modern Nude Matte Liq   | uid Lipstick | Sale                       | 1              |
|              | Allisen            | Constance               | 8/1/2024                                       | (847)555-1558          |       | 10/25/2022                          | Peaceful Garden Silkeni | ng Dry Oil   | Sale                       | 1              |
| -            | ·                  | e                       | 0/11/00004                                     |                        | Z     |                                     |                         |              |                            |                |
|              | 0 Selected         | 25 in Recy              | cle Bin Total Cont                             | acts : 496             |       | Invoices                            |                         |              |                            | ~              |

Payments made at the time of the initial purchase may be included on the invoice. Alternatively, if the payment is made on a later date, it can be applied to their account via the contact list or contact profile toolbars, as illustrated below. For additional details, refer to the **Posting Payments** article. If you use ProPay for payment processing, you can email a **Direct Payment Link**.

| Payment: Maya C | hambers  |              |        |          | ×            |
|-----------------|----------|--------------|--------|----------|--------------|
| Current Balance |          |              |        |          |              |
|                 | \$ 18.99 | 2610         | •      |          |              |
| Date            |          | Туре         | Amo    | ount     |              |
| 9/14/2023       | i i      | Cash / Check | -      | \$ 18.99 | $\checkmark$ |
| Memo            |          |              | Number |          |              |
| Cash / Check    |          |              | Venmo  | _        |              |
| Processing Fee  |          |              |        |          |              |
|                 |          |              |        |          |              |

#### Miscellaneous

- Add an Expense Entry or Create, Edit, or Delete Recurring Expenses
- Handling Personal Use
- Handle Demos, Donations, or Expired/Product Loss

# **Additional Information:**

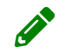

**Note**: Please **contact us** if you've previously used the installed version of Boulevard or another software application and would like your **data converted into Boulevard online**.